# LED am Wechselrichter

Nachdem das Balkonkraftwerk installiert ist kann die Funktionsfähigkeit mit der LED am Wechselrichter überwacht werden, vorausgesetzt auf die Solarmodule fällt ausreichend Sonne.

Ist der Mikrowechselrichter mit mindestens einem Solarmodul verbunden und liefert dieses Strom (Sonnenlicht auf dem Solarmodul), beginnt die LED rot zu blinken.

Danach blinkt die LED blau. Das bedeutet die Anlage läuft normal und produziert Strom.

- Voraussetzung: es muss ausreichend Sonne auf die Solarmodule fallen
- Voraussetzung: Wechselrichter ist mit mindestens einem Solarmodul <u>und</u> mit dem Stromnetz verbunden
- Hinweis: beim ersten Inbetriebnehmen dauert dies u.U. ein paar Minuten

Je schneller die blaue LED blinkt desto mehr Strom wird aktuell produziert.

# Überwachung der Anlage

Manche Wechselrichter, so auch die Deye Sun Wechselrichter, bieten eine WLAN-Integration an, über die SOLARMAN App ist dann eine Überwachung des Wechselrichters möglich. Damit lassen sich Statistiken zum Ertrag anzeigen, und auch Mitteilungen zu eventuellen Fehlern.

**Voraussetzung:** am Ort an dem der Wechselrichter platziert ist muss eine gute WLAN-Verbindung zu Ihrem Heim-WLAN-Netzwerk vorhanden sein.

#### Hinweise:

- Für die Netzwerkkopplung empfehlen wir Ihnen die Einrichtung eines Gast-WLAN zur Kopplung des Wechselrichters, das erhöht die Sicherheit für Ihr Heimnetz.
- Bei der Einrichtung Ihres Gast-WLAN bzw. generell im verwendeten WLAN sollten sich keine Sonderzeichen verwenden im WLAN Name und WLAN Passwort.
- Falls bei der WLAN-Integration bei der Netzwerkkonfiguration <u>über die App</u> Schwierigkeiten auftreten ist die Netzwerkkonfiguration <u>alternativ auch über den Internetbrowser</u> möglich. Beide Möglichkeiten der Netzwerkkonfiguration sind weiter unten näher beschrieben.

#### Alternativen zur App:

- Falls sie z.B. aus Sicherheitsgründen die WLAN-Integration nicht vornehmen möchten ist es auch möglich sich über den Internet-Browser z.B. vom Computer aus auf den Wechselrichter anzumelden und Statistiken einzusehen.
- Alternativ können Sie auch eine WLAN Steckdose zur Strommessung verwenden siehe Beschreibung weiter unten.

# Installation der Solarman App

| 1. Installation der App                                                                                                    | 07:01  | :::                                   |
|----------------------------------------------------------------------------------------------------|--------|---------------------------------------|
| Play Store:<br>https://play.google.com/store/apps/details?id=com.igen.xiao<br>maizhidian<br>iOS App Store: https://apps.apple.com/de/app/solarman-<br>smart/id1469487897 | Suchen | SOLARMAN Smart<br>IGEN Tech Co., Ltd. |

| <u>2. In der App kann nun ein Konto eröffnet</u><br>werden                        | 07:02 7                                              |
|-----------------------------------------------------------------------------------|------------------------------------------------------|
| " <b>Registrieren Sie ein neues Konto</b> " –<br>unterhalb des "Einloggen" Button | SOLARMAN Smart                                       |
|                                                                                   | E-Mail Rufnummer Benutzername                        |
|                                                                                   | E-Mail                                               |
|                                                                                   | Passwort<br>Passwort                                 |
|                                                                                   |                                                      |
|                                                                                   | Einloggen                                            |
|                                                                                   | Registrieren Sie ein neues Konto Passwort vergessen? |

| 3. Registrierung                                                                                                    | 07:02<br>◀ App Store                                                                             | :::  ? ■                   |  |
|----------------------------------------------------------------------------------------------------|--------------------------------------------------------------------------------------------------|----------------------------|--|
|                                                                                                    | < Reg                                                                                            | istrieren                  |  |
| Zur Registrierung wird ein Uberprüfungscode<br>benötigt der nach <b>Eingabe der E-Mail</b> mit Click<br>auf <b>Senden</b> angefordert werden kann. | E-Mail                                                                                           | Rufnummer                  |  |
|                                                                                                    | E-Mail<br>E-Mail                                                                                 |                            |  |
|                                                                                                    | Überprüfungscode                                                                                 |                            |  |
|                                                                                                    | Überprüfungscod                                                                                  | e Senden                   |  |
|                                                                                                    | Passwort                                                                                         |                            |  |
|                                                                                                    | Passwort                                                                                         | $\odot$                    |  |
|                                                                                                    | Mindestens 6 Zeichen                                                                             |                            |  |
|                                                                                                    |                                                                                                  | Erledigt                   |  |
|                                                                                                    | Lch habe geleser<br>zugestimmt <t&< th=""><th>n und<br/>Cs&gt;undDatenschutz</th><th></th></t&<> | n und<br>Cs>undDatenschutz |  |
|                                                                                                    |                                                                                                  |                            |  |

## 4. Überprüfungscode

Der **im E-Mail bereit gestellte Code** muss im Feld **Überprüfungscode** eingegeben werden, im Feld **Passwort** muss ein selbst gewähltes Passwort vergeben werden.

### 5. Anmeldung in der App

Nach der Registrierung ist dann eine Anmeldung an der App möglich.

## Einrichtung der Anlage in der App

| 6. Anlage hinzufügen                        | 07:04           | ::! ? <b>•</b> |
|---------------------------------------------|-----------------|----------------|
| In der Ann kann nun eine Anlage hinzugefügt | Meine Anlagen   | +              |
| werden – mit " <b>Jetzt hinzufügen</b> ".   |                 |                |
|                                             | •               |                |
|                                             | 111             |                |
|                                             | Keine Anlager   |                |
|                                             | Jetzt hinzufüge | en             |
|                                             |                 |                |
|                                             |                 |                |
|                                             | Meldung         |                |
|                                             |                 |                |
|                                             |                 |                |
|                                             |                 |                |
|                                             | Anlagen         | Mein           |
|                                             |                 | —              |

| 7. Installateur                                                                                                    | 07:04                                                                                 | :::! 🗢 🔲                                                                                       |
|----------------------------------------------------------------------------------------------------|---------------------------------------------------------------------------------------|------------------------------------------------------------------------------------------------|
| Bei der Frage "haben sie einen Installateur"<br>muss " <b>Keine</b> " gewählt werden und dann auf<br>" <b>Jetzt anlegen</b> " geklickt werden. | < н                                                                                   | inweis                                                                                         |
|                                                                                                    | Sehr geehrte Eigentüm<br>Installateur, der die Wa<br>der späteren Phase üb            | ner, haben Sie einen<br>Irtung und Instandhaltung in<br>ernimmt?                               |
|                                                                                                    | Ja                                                                                    | Keine                                                                                          |
|                                                                                                    | Wenn Ihre Anlage k<br>später die Wartung<br>übernimmt, klicken<br>unten, um Ihre Anla | einen Installateur hat, der<br>und Instandhaltung<br>Sie auf die Schaltfläche<br>ge anzulegen. |
|                                                                                                    | Jetz                                                                                  | zt anlegen                                                                                     |
|                                                                                                    |                                                                                       |                                                                                                |

| 8. Standort                                                                             | 07:05                                                  | :::'?■      |
|-----------------------------------------------------------------------------------------|--------------------------------------------------------|-------------|
|                                                                                         | <ul> <li>Standort der Anlage<br/>bestätigen</li> </ul> | B           |
| Dann muss der Standort der Anlage bestatigt werden oder eine Adresse eingegeben werden. | Q, Bitte Adresse der Anlage eingebe                    | n           |
|                                                                                         | sth. Kindertagesstätte<br>St. Josef Elchingen          |             |
|                                                                                         | ~                                                      |             |
|                                                                                         |                                                        |             |
|                                                                                         | eg                                                     |             |
|                                                                                         |                                                        | +           |
|                                                                                         |                                                        | <u> </u>    |
|                                                                                         |                                                        | S.          |
|                                                                                         |                                                        | ۲           |
|                                                                                         | Östlicher Läppengrad                                   | raite       |
|                                                                                         | Anlagenadresse Germ                                    | nany,Baden- |
|                                                                                         |                                                        | vurttemberg |
|                                                                                         | Bürgweg 28, 73450 Neresheim, Germany                   |             |
|                                                                                         | Nächster                                               |             |

| 9. Details zur Anlage                                                                                              | 07:14                           | ;;;; 중 ■                                                       |
|----------------------------------------------------------------------------------------------------|---------------------------------|----------------------------------------------------------------|
|                                                                                                    | < Detail                        | s zu Anlagen                                                   |
| Bei Details zur Anlage muss angegeben<br>werden:                                                                   | Grundlegende Informat           | tionen                                                         |
| → ein selbst gewählter "Name der Anlage" (z.B.<br>Balkonkraftwerk 600W)                                            | Name der Anlagen                | Balkonkraftwerk 600 W                                          |
| <ul> <li>→ der Anlagentyp muss ausgewählt werden</li> <li>→ bei Systemtyp "alle im Netz" auswählen (die</li> </ul> | Zeitzone                        | (UTC+01:00)<br>Amsterdam,Berlin,Bern,Rom<br>e,Stockholm,Vienna |
| Einstellung "Eigenverbrauch) verursacht laut<br>einigen Berichten gelegentlich Probleme                            | System-Infos                    |                                                                |
| $\rightarrow$ und bei Installierte Kapazität z.B. 0.3 (für 300W) oder 0.6 (für 600W)                               | Anlagentyp                      | Bodenmontiert >                                                |
| Hinweis: einen . als Trennzeichen                                                                                  | Systemtyp                       | Eigenverbrauch >                                               |
| verwenden, nicht ein ,                                                                                             | Installierte Kapazität<br>(kWp) | 0.6                                                            |
|                                                                                                    | Betriebsdatum (j                | 2022-11-13 >                                                   |
|                                                                                                    | Ertragsinfo                     |                                                                |
|                                                                                                    | Währung                         | EUR >                                                          |
|                                                                                                    | Stückpreis<br>((EUR/kWh))       | Bitte eingeben (Optional)                                      |
|                                                                                                    | Gesamtkosten (EUR)              | Bitte eingeben (Optional)                                      |
|                                                                                                    |                                 | Erledigt                                                       |

# Netzwerkkonfiguration in der App

| 10. Logger hinzufügen                                                  | 07:14                                                                                                    | ::!! <b>?</b> •                                                                                   |
|------------------------------------------------------------------------|----------------------------------------------------------------------------------------------------|---------------------------------------------------------------------------------------------------|
| Dann folgt das hinzufügen des Wechselrichters mit "Logger hinzufügen". | Erstellt                                                                                                    |                                                                                                   |
|                                                                        | <b>Erstellt</b><br>Fahren Sie mit den folgenden Si                                                                                                    | chritten fort                                                                                     |
|                                                                        | Logger hinzufügen<br>Der Logger kann die Daten der i<br>in der Anlage erfassen und auf<br>Plattform hochladen.<br>Wenn Sie die Anlageninfo eine 2<br>kennen, können Sie diesen Schr | Zum Hinzufügen<br>zugehörigen Geräte<br>die Solarman-<br>Zeit lang nicht<br>ritt überspringen und |
|                                                                        | dann in der Anlageninfo arbeite                                                                                                    | n.überspringen                                                                                    |

| 11. WLAN Nummer des Wechselrichters                                                                                                    | 07:14 ::!! 🗢 🗩                                                                                  |
|----------------------------------------------------------------------------------------------------|-------------------------------------------------------------------------------------------------|
| Hier wird die <u>WLAN Nummer</u> benötigt die auf<br>dem Wechselrichter abgebildet ist - bei dem<br><u>kleinen</u> QR Code und der Bezeichnung S/N. | C Logger hinzufügen<br>Bitte geben Sie die Logger-SN ein und fügen Sie sie der<br>Anlage hinzu. |
| Hinweis: die WLAN Nummer ist auch auf dem Karton des Wechselrichters zu finden.                                                                     | SN Bitte Geräte-SN eingeben                                                                     |
|                                                                                                    | Kann der SN/Barcode nicht gefunden werden?                                                      |
|                                                                                                    |                                                                                                 |
|                                                                                                    |                                                                                                 |
|                                                                                                    |                                                                                                 |
|                                                                                                    |                                                                                                 |
|                                                                                                    |                                                                                                 |
|                                                                                                    |                                                                                                 |
|                                                                                                    |                                                                                                 |
|                                                                                                    |                                                                                                 |
|                                                                                                    |                                                                                                 |
|                                                                                                    |                                                                                                 |
|                                                                                                    |                                                                                                 |
|                                                                                                    | hinzufügen                                                                                      |
|                                                                                                    |                                                                                                 |
|                                                                                                    |                                                                                                 |

| 12. WLAN Konfiguration starten                                                                                                    | 07:15 📰 🗢 🖿                                                                                   |
|----------------------------------------------------------------------------------------------------|-----------------------------------------------------------------------------------------------|
| Als nächstes erfolgt die WLAN Konfiguration                                                                                                    | < Zugehöriges Gerät<br>auswählen                                                              |
| <b>Hinweis:</b> Über die App funktioniert die<br><u>Ersteinrichtung</u> der WLAN-Integration leider oft<br>nicht oder nur nach mehreren Anläufen.<br><u>Zuverlässiger funktioniert dies vom PC aus</u> über<br>den Web Browser wie es weiter unter | SN: 4153642600<br>Methode:Automatische Auswahl                                                |
| "Mikrowechselrichter über den Web Browser für<br>den Heim-Router konfigurieren" beschrieben ist.                                                                                                    | Hinzufügen<br>Logger SN4153642600 wurde                                                       |
| Führen also die Schritte 12. bis 15. nicht zur<br>erfolgreichen WLAN-Integration so machen<br>Sie das bitte über den BC anstelle über die                                                                                                    | Verwendung erfordert eine<br>Netzwerkkonfiguration.                                           |
| App!                                                                                                    | können Sie zur Seite "Anlageninfo" -<br>"Geräteinfo" gehen, um das Gerät<br>zu konfigurieren. |
|                                                                                                    | Später Gehen Sie zu<br>Konfigurieren                                                          |
|                                                                                                    |                                                                                               |

| 13. Eigenes WLAN Netzwerk                                                                                                    | 07:15 🕇                                 | ::!! ? 🔳                                              |
|----------------------------------------------------------------------------------------------------|-----------------------------------------|-------------------------------------------------------|
| Hier muss <b>ihr eigenes WLAN Netzwerk</b> gewählt werden und das <b>Passwort ihres WLAN</b> eingegeben werden                                                                                                    | ← SN:<br>Please enter Wi-Fi             | 4153642600                                            |
| Hinweis: Bei Verwendung der Solarman App empfehlen<br>wir Ihnen die Einrichtung eines Gast-WLAN zur Kopplung<br>des Wechselrichters, das erhöht die Sicherheit für Ihr<br>Heimnetz.                                                                                                    | 5G frequency band is no frequency band. | t supported. Please connect to 2.4G<br>Change network |
| <b>Hinweis</b> (aus dem Handbuch des Wechselrichters):<br>Sonderzeichen (z. B., ; "=" "`) in Routernamen<br>(vermutlich ist damit der WLAN-Name des<br>Heimnetzwerks gemeint) und Passwort werden nicht<br>unterstützt.                                                                                                    | Do you need passwor                     | d                                                     |
| <b>Hinweis:</b> Die Wechselrichter von Deye können sich<br>aktuell nur mit einem 2,4GHz WLAN verbinden, reine<br>5GHz Netzwerke werden nicht unterstützt! Ändern Sie<br>ggf. den Frequenzbereich an Ihrem WLAN-Router auf so<br>dass dieser (auch) 2,4 GHz unterstützt.                                                           | Star                                    | t to configure                                        |
| Hinweis: In Erfahrungsberichten im Internet ist auch zu<br>finden dass es bei der Kopplung des Wechselrichters zu<br>Ihrem eigenen WLAN Inkompatibilitäten geben kann<br>mit Kanal 12 und 13. Prüfen Sie ggf. den Kanal an<br>Ihrer Fritzbox / an Ihrem Router und setzen einen<br>festen Kanal ( <u>nicht</u> Kanal 12 oder 13). |                                         |                                                       |

### 14. WLAN des Wechselrichter

Nun muss noch eine **Verbindung zum WLAN des Wechselrichters** hergestellt werden – hierzu müssen sie das WLAN des Wechselrichters in den verfügbaren Netzen auswählen. **Hinweis:** Dazu müssen sie in der Nähe des Wechselrichters sein.

**Hinweis:** Ihr Heim-WLAN-Netzwerk muss sichtbar sein vom Wechselrichter WLAN, bei zu großer Entfernung muss ggf. ein WLAN Verstärker verwendet werden für Ihr Heim-WLAN-Netzwerk. **Hinweis:** Die WLAN-Verbindung des Microwechselrichters funktioniert erst, wenn mindestens ein Solarpanel angeschlossen ist, welches Strom liefert, also Tageslicht darauf fällt. Der Anschluss des Geräts an die Steckdose genügt nicht zur Einrichtung.

- WLAN Netzwerk: Netzwerk mit dem Namen "AP\_xxxxxxxx", wobei die xxxxxxxx für die WLAN Nummer des Wechselrichter steht (dieselbe Nummer die in Schritt 11 eingegeben wurde, die bei dem kleinen QR Code und der Bezeichnung S/N)
- Passwort: Das voreingestellte Standard Passwort lautet 12345678 geben sie dieses ein

**Hinweis:** Es kommt vor, dass Smartphones (insbesondere iPhones) automatisch zu einem anderen verfügbaren WLAN wechseln, wenn das aktuell verbundene Netzwerk keinen Internetzugang bietet (so wie es im WLAN des Wechselrichters auch der Fall ist).

- Bei Problemen bei Herstellung der Verbindung zum Mikrowechselrichter könnte dies eine mögliche Ursache sein, achten Sie darauf dass sie in diesem Schritt "WLAN des Wechselrichter" im WLAN des Wechselrichter "bleiben".
- Möglicherweise zeigt Ihr Smartphone die Meldung "AP\_xxxxxxxx hat keinen Internetzugriff, für Optionen tippen". Wählen Sie hier im nächsten Screen dann "JA" bei der Frage, ob die Verbindung beibehalten werden soll.

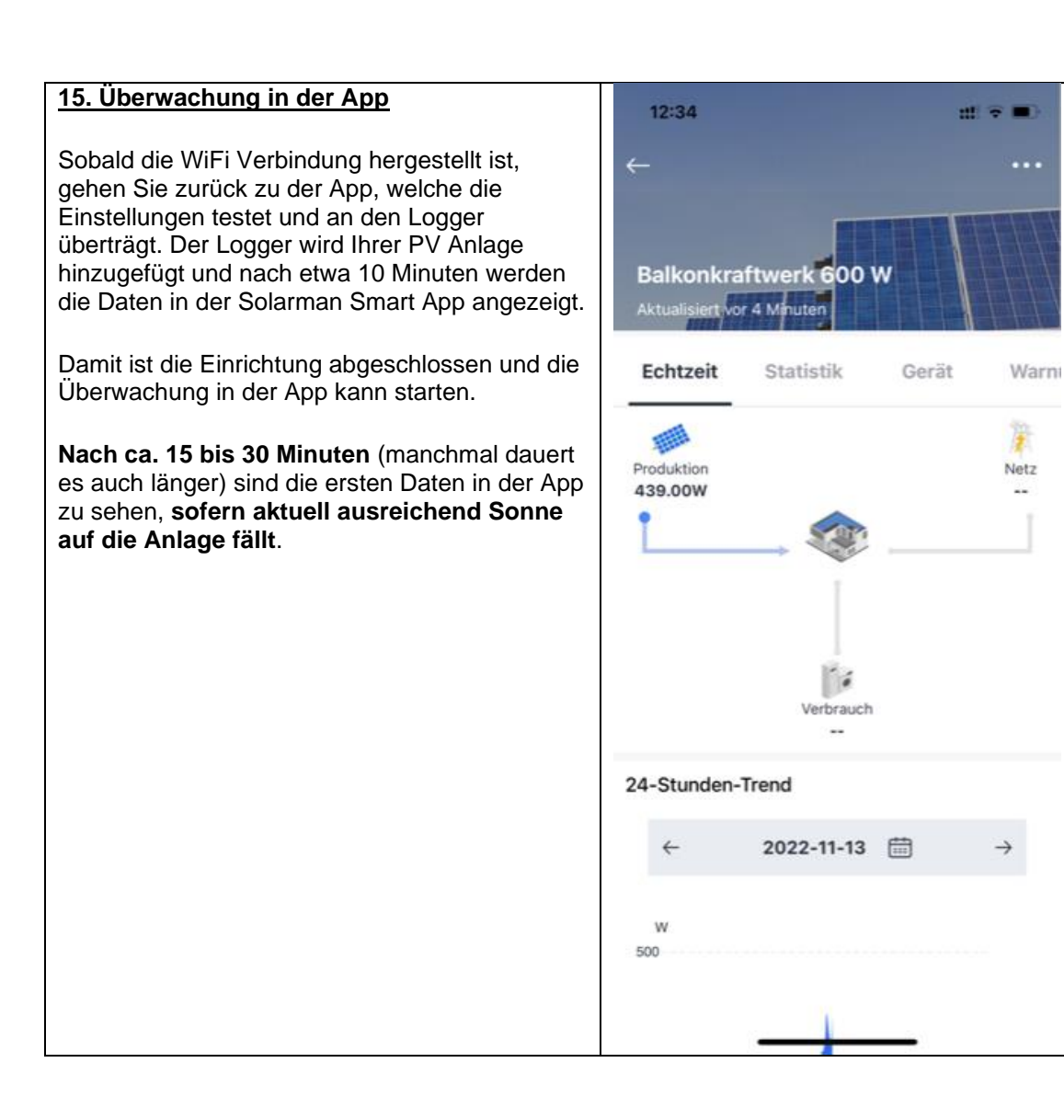

## Mikrowechselrichter über den Web Browser für den Heim-Router konfigurieren

Sollte die Einrichtung der Netzwerkkonfiguration über die Solarman App nicht funktionieren kann man als Alternative die Netzwerkkonfiguration über einen Web Browser durchführen, z.B. vom PC oder Tablet aus.

Dies ist recht gut im Handbuch des Mikrowechselrichters beschrieben, hier eine Kopie der relevanten Stellen aus dem Handbuch.

#### Hinweis:

- Etwas missverständlich ist hier die Bezeichnung "über das Internet", denn es erfolgt eigentlich eine Kopplung des WLANs des Wechselrichters (der selber keine Internetverbindung hat) mit Ihrem Heim-WLAN-Netzwerk.
- Die unter Schritt 3 angegebene Adresse 10.10.100.254 ist keine im Internet erreichbare Adresse sondern eine Seite die Sie auf Ihrem Wechselrichter aufrufen können nachdem Sie sich (wie in Schritt 1 und 2 beschrieben) mit dem Netzwerk des Wechselrichters verbunden haben.

## Wie wird der Mikrowechselrichter über das Internet für den Router konfiguriert?

- 1. Öffnen Sie ein drahtloses Netzwerk.
- Wählen Sie das Logger-Netzwerk (Netzwerkname: AP+SN) und stellen Sie eine Verbindung her. Das Standardpasswort lautet 12345678.

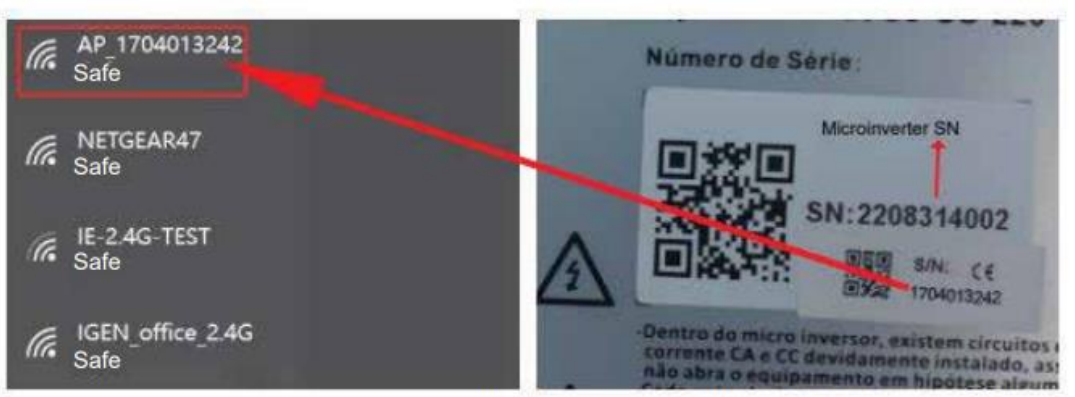

Mikrowechselrichter-SN: 2208314002; Eingebauter Datenlogger:1704013242

 Öffnen Sie einen Browser und geben Sie 10.10.100.254 ein. Sowohl der Benutzername als auch das Passwort lauten admin. (Empfohlener Browser: IE 8+, Chrome 15+, Firefox 10+ und der Standard-Benutzername ist "admin" und das Passwort ist "admin").

| _         | http://10.10.100.254 Please input username and password."USER LOGIN" |                                                          |
|-----------|----------------------------------------------------------------------|----------------------------------------------------------|
| Status    | Usemame: admin                                                       |                                                          |
| Wizard    | Password .                                                           | Help                                                     |
| Quick Set | Sure Cancel                                                          | The setup wizard will assis                              |
| Advanced  |                                                                      | you to complete the device<br>setting within one minute. |
| Upgrade   |                                                                      |                                                          |
| Restart   |                                                                      |                                                          |
| Recet     |                                                                      |                                                          |

4. Gehen Sie zur Logger-Einrichtungsseite. Die grundlegenden Informationen sind hier aufgeführt.

|           | <ul> <li>Inverter information</li> </ul>                                                                                                    |                                                                                                    | Hilfe                                                                                                    |
|-----------|----------------------------------------------------------------------------------------------------|----------------------------------------------------------------------------------------------------|----------------------------------------------------------------------------------------------------|
| Wizard    | Inverter serial number                                                                                                    |                                                                                                    |                                                                                                    |
| Quick Set | Firmware version(main)                                                                                                    |                                                                                                    | Das Gerät kann als drahtlose<br>Terreneren ht (AD Meduc)                                                                                                    |
| Advanced  | Firmware version(slave)                                                                                                    |                                                                                                    | verwendet werden, um                                                                                                    |
| Upgrade   | Inverter model                                                                                                    |                                                                                                    | Benutzern die Konfiguration<br>des Geräts zu ermöglichen,                                                                                                    |
| Restart   | Rated power                                                                                                    | W                                                                                                    | oder es kann auch als<br>drahtloses informations-                                                                                                    |
| Denet     | Current power                                                                                                    | W                                                                                                    | terminal (STA-Modus)                                                                                                    |
| veset     | Yield today                                                                                                    | kWh                                                                                                    | Remote-Server über einen                                                                                                    |
|           | Current power                                                                                                    | kWh                                                                                                    | drahtlosen Router zu<br>verbinden.                                                                                                    |
|           | Alerts                                                                                                    |                                                                                                    | Factor des Barrato Factores                                                                                                    |
|           | Last updated                                                                                                    |                                                                                                    | * Nicht verbunden: Die                                                                                                    |
|           | Device and a symbol                                                                                                    | 1704042242                                                                                                    | Status vorliegt, prüfen Sie                                                                                                    |
|           | Device serial number                                                                                                    | 1704013242                                                                                                    | Status vorliegt, prüfen Sie<br>bitte die Probleme wie folgt                                                                                                    |
|           | Device serial number<br>Firmware version                                                                                                    | 1704013242<br>LSW3_14_FFFF_1.0.23                                                                             | Status vorliegt, prüfen Sie<br>bitte die Probleme wie folgt<br>(1) Prüfen Sie die<br>Geräteinformationen, um zu                                                                                                    |
|           | Device serial number<br>Firmware version<br>Wireless AP mode                                                                                                    | 1704013242<br>LSW3_14_FFFFF_1.0.23<br>Enable                                                                  | Status vorliegt, prüfen Sie<br>bitte die Probleme wie folgt<br>(1) Prüfen Sie die<br>Geräteinformationen, um zu<br>sehen, ob die IP-Adresse<br>erhalten wurde oder nicht:                                                                                                    |
|           | Device serial number<br>Firmware version<br>Wireless AP mode<br>SSID                                                                                                    | 1704013242<br>LSW3_14_FFFF_1.0.23<br>Enable<br>AP_1704013242                                                  | Status vorliegt, prüfen Sie<br>bitte die Probleme wie folgt<br>(1) Prüfen Sie die<br>Geräteinformationen, um zu<br>sehen, ob die IP-Adresse<br>erhalten wurde oder nicht;<br>(2) Prüfen Sie, ob der Route                                                                                                    |
|           | Device serial number<br>Firmware version<br>Wireless AP mode<br>SSID<br>IP address                                                                                                    | 1704013242<br>LSW3_14_FFFF_1.0.23<br>Enable<br>AP_1704013242<br>10.10.100.254                                 | Status vorliegt, prüfen Sie<br>bitte die Probleme wie folgt<br>(1) Prüfen Sie die<br>Geräteinformationen, um zs<br>sehen, ob die IP-Adresse<br>erhalten wurde oder nicht;<br>(2) Prüfen Sie, ob der Route<br>mit dem Internet verbunde<br>ist oder nicht;                                                                                                    |
|           | Device serial number<br>Firmware version<br>Wireless AP mode<br>SSID<br>IP address<br>MAC address                                                                                                    | 1704013242<br>LSW3_14_FFFF_1.0.23<br>Enable<br>AP_1704013242<br>10.10.100.254<br>8C:D8:B3:71:8D:B0            | Status vorliegt, prüfen Sie<br>bitte die Probleme wie folgt<br>(1) Prüfen Sie die<br>Geräteinformationen, um zs<br>sehen, ob die IP-Adresse<br>erhalten wurde oder nicht;<br>(2) Prüfen Sie, ob der Route<br>mit dem Internet verbunder<br>ist oder nicht;<br>(3) Prüfen Sie, ob eine<br>Fissenalt auf dem Honder                                                                                                    |
|           | Device serial number<br>Firmware version<br>Wireless AP mode<br>SSID<br>IP address<br>MAC address<br>Wireless STA mode                                                                                                    | 1704013242<br>LSW3_14_FFFF_1.0.23<br>Enable<br>AP_1704013242<br>10.10.100.254<br>8C:D8:B3:71:8D:B0<br>Disable | Satus vorlie, prifen Sie<br>bitte die Probleme wie folgt<br>(1) Pröfen Sie die<br>Geräteinformationen, um zs<br>sehen, ob die IP-Adresse<br>erhalten wurde oder nicht;<br>(2) Pröfen Sie, ob der Route<br>mit dem Internet verbunder<br>ist oder nicht;<br>(3) Pröfen Sie, ob eine<br>Firewall auf dem Router<br>eingerichter Ist;                                                                                                    |
|           | Device serial number<br>Firmware version<br>Wireless AP mode<br>SSID<br>IP address<br>MAC address<br>Wireless STA mode<br>Router SSID                                                                                              | 1704013242<br>LSW3_14_FFFF_1.0.23<br>Enable<br>AP_1704013242<br>10.10.100.254<br>8C:D8:B3:71:8D:80<br>Disable | Status vorliegt, prifen Sie<br>bitte die Probleme wie folgt<br>(1) Prifen Sie die<br>Geräteinformationen, um zs<br>sehen, ob die IR-Adresse<br>erhalten wurde oder nicht;<br>(2) Prifen Sie, ob der Route<br>mit dem Internet verbunde<br>ist oder nicht;<br>(3) Prifen Sie, ob eine<br>Firewall auf dem Router<br>eingerichtet ist;<br>* Verbunden: Die                                                                                                    |
|           | Device serial number<br>Firmware version<br>Wireless AP mode<br>SSID<br>IP address<br>MAC address<br>Wireless STA mode<br>Router SSID<br>Signal Quality                                                                            | 1704013242<br>LSW3_14_FFFF_1.0.23<br>Enable<br>AP_1704013242<br>10.10.100.254<br>8C:D8:B3:71:8D:80<br>Disable | Status volreite, profen Sie<br>bitte die Probleme wie folgt<br>(1) Pröfen Sie die<br>Geräteinformationen, um zu<br>sehen, ob die IR-Adresse<br>erhalten wurde oder nicht;<br>(2) Pröfen Sie, ob der Router<br>mit dem Internet verbunder<br>ist oder nicht;<br>(3) Pröfen Sie, ob eine<br>Firowall auf dem Router<br>eingerichtet ist;<br>* Verbunden: Die<br>Verbindung zum Server war<br>heim leitung Malerforderzeit                                                                                                    |
|           | Device serial number<br>Firmware version<br>Wireless AP mode<br>SSID<br>IP address<br>MAC address<br>Wireless STA mode<br>Router SSID<br>Signal Quality<br>IP address                                                              | 1704013242<br>LSW3_14_FFFF_1.0.23<br>Enable<br>AP_1704013242<br>10.10.100.254<br>8C:D8:B3:71:8D:B0<br>Disable | Status vorlies, prifen Sie<br>Status vorlies, prifen Sie<br>bitte die Probleme wie folgt<br>(1) Prifen Sie die<br>Geräteinformationen, um zu<br>sehen, ob die IP-Adresse<br>erhalten wurde oder nicht;<br>(2) Prifen Sie, ob der Route<br>mit dem Internet verbunde<br>ist oder nicht;<br>(3) Prifen Sie, ob eine<br>Finewall auf dem Router<br>eingerichtet ist;<br>* Verbunden: Die<br>Verbindung zum Server war<br>beim letzten Mal erfolgreich                                                                                                    |
|           | Device serial number<br>Firmware version<br>Wireless AP mode<br>SSID<br>IP address<br>MAC address<br>Wireless STA mode<br>Router SSID<br>Signal Quality<br>IP address<br>MAC address                                               | 1704013242<br>LSW3_14_FFFF_1.0.23<br>Enable<br>AP_1704013242<br>10.10.100.254<br>BC:D8:B3:71:8D:B0<br>Disable | <ul> <li>bintrobeteller, breiter steller</li> <li>bitte die Probleme wie folgt<br/>(1) Pröfen Sie die<br/>Geräteinformationen, um zu<br/>sehen, ob die IP-Adresse<br/>erhalten wurde oder nicht;</li> <li>(2) Pröfen Sie, ob der Router<br/>mit dem Internet verbunder<br/>ist oder nicht;</li> <li>(3) Pröfen Sie, ob eine<br/>Finewall auf dem Router<br/>eingerichtet ist;</li> <li>* Verbunden: Die<br/>Verbindung zum Server war<br/>beim letzten Mal erfolgreich</li> <li>* Unbekannt: Keine<br/>Verbindung zum Server. Bitt</li> </ul>                                                                                    |
|           | Device serial number<br>Firmware version<br>Wireless AP mode<br>SSID<br>IP address<br>MAC address<br>Wireless STA mode<br>Router SSID<br>Signal Quality<br>IP address<br>MAC address<br>MAC address<br>- Remote server information | 1704013242<br>LSW3_14_FFFF_1.0.23<br>Enable<br>AP_1704013242<br>10.10.100.254<br>8C:D8:B3:71:8D:B0<br>Disable | <ul> <li>bintrobucket, versite talente</li> <li>Status vorlingt, priffen Sie</li> <li>bitte die Probleme wie folgt;</li> <li>(1) Pröfen Sie die</li> <li>Geräteinformationen, um zu<br/>sehen, ob die IP-Adresse</li> <li>erhalten wurde oder nicht;</li> <li>(2) Pröfen Sie, ob der Router<br/>mit dem Internet verbunder<br/>ist oder nicht;</li> <li>(3) Pröfen Sie, ob eine<br/>Firewall auf dem Router<br/>eingerichtet ist;</li> <li>* Verbindung zum Server war<br/>beim letzten Mal erfolgreich</li> <li>* Unbekannt: Keine</li> <li>Verbindung zum Server. Bitt<br/>pröfen Sie dies in 5 Minuten<br/>erneut.</li> </ul> |
|           | Device serial number<br>Firmware version<br>Wireless AP mode<br>SSID<br>IP address<br>MAC address<br>Wireless STA mode<br>Router SSID<br>Signal Quality<br>IP address<br>MAC address<br>MAC address<br>AC address                  | 1704013242<br>LSW3_14_FFFF_1.0.23<br>Enable<br>AP_1704013242<br>10.10.100.254<br>8C:D8:B3:71:8D:B0<br>Disable | <ul> <li>Status vorlingt, priffen Sie bitte die Probleme wie folgt.</li> <li>(1) Pröfen Sie die Geräteinformationen, um zu sehen, ob die IP-Adresse erhalten wurde oder nicht;</li> <li>(2) Pröfen Sie, ob der Routen mit dem Internet verbunden ist oder nicht;</li> <li>(3) Pröfen Sie, ob eine Finewall auf dem Router eingerichtet ist;</li> <li>* Verbunden: Die Verbindung zum Server war beim letzten Mal erfolgreichtet sit;</li> <li>* Urbekannt: Keine Verbindung zum Server. Bitt pröfen Sie dies in 5 Minuten erneut.</li> </ul>                                                                                     |

 Gehen Sie zur Einrichtungsanleitung, klicken Sie auf Aktualisieren und suchen Sie das drahtlose Netzwerk. Wählen Sie das Zielnetzwerk aus und stellen Sie eine Verbindung her.

| Wizard    | O E-24G-TEST                                                                                                    | 54:A7:3:70:99:13                                                                                                    | 82             | 1                      |   | A. |                                |
|-----------|----------------------------------------------------------------------------------------------------|----------------------------------------------------------------------------------------------------|----------------|------------------------|---|----|--------------------------------|
| Quick Set | 0                                                                                                    | 0.8E-D5-20.88-2C                                                                                                    | 80             | 1                      | + |    | Der Einrichtungsassistent hilt |
|           | O AP 1753738492                                                                                                    | 30 EA E7 36 B 36                                                                                                    | 78             | 2                      | 1 |    | Ihnen, die                     |
| Advanced  | O IGEN office 24G                                                                                                    | 0.8E.D5.20.88.2C                                                                                                    | 76             | 1                      | 1 |    | Geraceenstellungen             |
| Upgrade   | OIGENTEST                                                                                                    | E8:65:D4:F2:15:B8                                                                                                    | 74             | 6                      | 1 |    | abzuschließen.                 |
| opgrade   | 0                                                                                                    | 90.5D.7C.97.95:29                                                                                                    | 74             | 1                      | 1 |    |                                |
| Restart   | O IGEN office 2.4G                                                                                                    | 90:5D:7C:97:95:27                                                                                                    | 72             | 1                      | 1 |    |                                |
|           | ŏ                                                                                                    | 90.5D.7C.97.C9.E5                                                                                                    | 72             | 1                      | 1 |    |                                |
| Reset     | O AP_1719065936                                                                                                    | 30:EA:E7:36:CF:B2                                                                                                    | 2 70           | 1                      | 1 |    |                                |
|           | O IGEN office 2.4G                                                                                                    | 90.5D.7C.97.C9.E3                                                                                                    | 70             | 1                      | 1 |    |                                |
|           | O TESR+"? =, ;                                                                                                    | 4A/E:EC:9E:C3:3E                                                                                                    | 70             | 11                     | 1 |    |                                |
|           | O IGEN office 24G                                                                                                    | 0.8E:D5:20.87.EE                                                                                                    | 66             | 11                     | - |    |                                |
|           | 0.40.04000000                                                                                                    |                                                                                                    | 00             | 1                      | - | ~  |                                |
|           | <ul> <li>Note: When RSSI of the sel<br/>connection may be unstable<br/>shorten the distance between</li> </ul>            | ected WiFi network is lower that<br>please select other available r<br>an the device and router.                                   | in 15<br>netwo | 6,the<br>rk or         |   |    |                                |
|           | * Note: When RSSI of the sel<br>connection may be unstable<br>shorten the distance betwee                                 | ected WiFi network is lower thin<br>please select other available in the device and router.                                        | Ref            | %,the<br>rk or         | _ |    |                                |
|           | Add wireless network man     Network name (SSID)     (Note:case sensitive)     Encryption method     Encryption algorithm | ected WFI network is lower the<br>aplease select other available r<br>in the device and router.  Ually:  E-2.4G-TEST  WPA2PSK  AES | Ref            | k,the<br>rk or<br>eath |   |    |                                |

6. Geben Sie das Passwort ein und klicken Sie auf Weiter (Next).

| Please fill in the following information: Die meisten Systeme |                                                                                                    |
|---------------------------------------------------------------|----------------------------------------------------------------------------------------------------|
| Funktion zum automat                                          | tischen                                                                                                    |
| Paceword(9,64 butes)                                          | 1.                                                                                                    |
| (Note: case sensitive)                                        | utzt,                                                                                                    |
| "Deaktivieren" und für<br>sie manuell hinzu.                  | gen Sie                                                                                                    |
| Obtain an IP address Enable ><br>automatically                |                                                                                                    |
| IP address                                                    |                                                                                                    |
| Subnet mask                                                   |                                                                                                    |
| Gateway address                                               |                                                                                                    |
| DNS server address                                            |                                                                                                    |
| Back Next                                                     |                                                                                                    |
| 1 2 3 4                                                       |                                                                                                    |
|                                                               | Please fill in the following information:       Definition are automaticable deficition are automaticable deficition are average are average ar |

 Sie können die folgenden Optionen auswählen, um die Sicherheit zu erhöhen, und klicken Sie auf Weiter.

| Status<br>Wizard |                                                                           | Hilfe                                                                                                    |
|------------------|---------------------------------------------------------------------------|----------------------------------------------------------------------------------------------------|
| Quick Set        | Enhance Security                                                          | Ändern des AP -<br>Verschlüsselungsmodus<br>Wiene Sie ein Paceuvert für                                                                                                    |
| Upgrade          | You can enhance your system security by choosing the<br>following methods | das AP-Netzwerk festgelegt<br>haben, müssen Sie das                                                                                                    |
| Restart          | Hide AP                                                                   | Verbindung zum AP<br>herzustellen.                                                                                                    |
| Reset            | Change the encryption mode for AP                                         | Ändern von Benutzername                                                                                                    |
|                  | Change the user name and password for Web server                          | Webserver<br>Wenn Sie den                                                                                                    |
|                  |                                                                           | Benutzernamen und das<br>Passwort für den Webserver<br>ändern, müssen Sie den<br>neuen Benutzernamen und<br>das neue Passwort eingeben,<br>um Zugang zur<br>Einstellungsseite zu erhalten. |
|                  | Back Next                                                                 |                                                                                                    |
|                  | 1 2 3 4                                                                   |                                                                                                    |
|                  |                                                                           |                                                                                                    |

 Nach erfolgreicher Einrichtung wird die folgende Seite angezeigt; bestätigen Sie mit OK, um das Modul neu zu starten.

| Wizard    |                                                                                     | Hilfe                                        |
|-----------|-------------------------------------------------------------------------------------|----------------------------------------------|
| Quick Set | Setting complete!                                                                   | Nachdem Sie auf OK                           |
| Advanced  |                                                                                     | geklickt haben, wird da<br>System sofort neu |
| Upgrade   | Click OK, the settings will take effect and the system will<br>restart immediately. | gestartet.                                   |
| Restart   | ·                                                                                   |                                              |
| Reset     | If you leave this interface without clicking OK, the settings will                  |                                              |
|           | be ineffective.                                                                     |                                              |
|           |                                                                                     |                                              |
|           |                                                                                     |                                              |
|           |                                                                                     |                                              |
|           |                                                                                     |                                              |
|           |                                                                                     |                                              |
|           | Back                                                                                |                                              |
|           |                                                                                     |                                              |
|           | 1 2 3 4                                                                             |                                              |
|           |                                                                                     |                                              |
|           |                                                                                     |                                              |

9. Stellen Sie eine Verbindung mit dem AP-Netzwerk des Microinverters her, melden Sie sich erneut unter 10.10.100.254 an und überprüfen Sie hier die Systeminformationen. Nachdem die Netzwerkeinstellungen vorgenommen wurden, ist der STA-Modus des drahtlosen Netzwerks aktiviert. Die Informationen über den Router werden auf der Seite angezeigt und der Remote-Server A ist verbindungsfähig.

|          | <ul> <li>Inverter information</li> </ul>                                                                                                    |                                                                                                    | Hilfe                                                                                                    |
|----------|----------------------------------------------------------------------------------------------------|----------------------------------------------------------------------------------------------------|----------------------------------------------------------------------------------------------------|
| Rzard    | Inverter serial number                                                                                                    |                                                                                                    |                                                                                                    |
| uick Set | Firmware version(main)                                                                                                    |                                                                                                    | Das Gerät kann als drahtlose<br>Zugangspunkt (AP-Modus)                                                                                                    |
| dvanced  | Firmware version(slave)                                                                                                    |                                                                                                    | verwendet werden, um                                                                                                    |
| lograde  | Inverter model                                                                                                    |                                                                                                    | des Geräts zu ermöglichen,                                                                                                    |
| estart   | Rated power                                                                                                    | W                                                                                                    | drahtloses informations-                                                                                                    |
|          | Current power                                                                                                    | W                                                                                                    | terminal (STA-Modus)<br>verwendet werden, um den                                                                                                    |
| lset     | Yield today                                                                                                    | -kWb                                                                                                    | Remote-Server über einen<br>drahtigen Daufes zu                                                                                                    |
|          | Current power                                                                                                    |                                                                                                    | verbinden.                                                                                                    |
|          | Alerta                                                                                                    |                                                                                                    | Status des Remote-Servers                                                                                                    |
|          | Last updated                                                                                                    |                                                                                                    | * Nicht verbunden: Die<br>Verbindung num Server                                                                                                    |
|          | Davice serial number                                                                                                    | 1704019240                                                                                                | Status vorliegt, prüfen Sie<br>bitte die Probleme wie folgt                                                                                                    |
|          |                                                                                                    | 17198111 3 68 7                                                                                           |                                                                                                    |
|          | Firmware version                                                                                                    | LSW3 14 FFFF 1.0.23                                                                                       | (1) Prüfen Sie die<br>Geritteinformationen, um zu                                                                                                    |
|          | Firmware version                                                                                                    | LSW3_14_FFFF_1.0.23                                                                                       | (1) Prüfen Sie die<br>Geräteinformationen, um zu<br>sehen, ob die IP-Adresse                                                                                                    |
|          | Firmware version Wireless AP mode SSID                                                                                                    | LSW3_14_FFFF_1.0.23<br>Disable                                                                            | <ul> <li>(1) Prüfen Sie die<br/>Geräteinformationen, um zu<br/>sehen, ob die IP-Adresse<br/>erhalten wurde oder nicht;</li> <li>(2) Prüfen Sie, ob der Route</li> </ul>                                                                                                    |
|          | Firmware version Firmware version Wireless AP mode SSID IP address                                                                                                    | LSW3_14_FFFF_1.0.23<br>Disable                                                                            | <ol> <li>Prüfen Sie die<br/>Geräteinformationen, um zu<br/>sehen, ob die 19-Adresse<br/>erhalten wurde oder nicht;</li> <li>Prüfen Sie, ob der Route<br/>mit dem internet verbander<br/>ist oder nicht;</li> </ol>                                                                                                    |
|          | Firmware version Firmware version Wireless AP mode SSID IP address MAC address                                                                                             | LSW3_14_FFFF_10.23<br>Disable                                                                             | <ol> <li>Prüfen Sie die<br/>Geräteinformationen, um zu<br/>wehre, ob die IP-Adresse<br/>erhalten wurde oder nicht;</li> <li>Prüfen Sie, ob der Route<br/>mit dem Intenne twerbander<br/>ist oder nicht;</li> <li>Prüfen Sie, ob eine<br/>Finwall auf dem Router</li> </ol>                                                                                                    |
|          | Firmware version Firmware version Wireless AP mode SSID IP address MAC address Wireless STA mode                                                                           | LSW3_14_FFFF_1.0.23<br>Disable<br>Enable                                                                  | <ol> <li>Prüfen Sie die<br/>Ger Hielsbormatissen, um zu<br/>sehen, ob die IP-Adresse<br/>erhalters wurde oder nicht;</li> <li>Prüfen Sie, ob der Route<br/>mit dem Internet werbander<br/>ist oder nicht;</li> <li>Prüfen Sie, ob eine<br/>Firmwall auf dem Router<br/>eingerichtet ist;</li> </ol>                                                                                                    |
|          | Firmware version Firmware version Wireless AP mode SSID IP address MAC address Wireless STA mode Router SSID                                                               | Enable                                                                                                    | [1] Prüfen Sie die<br>Ger Hielsbormationen, um zu<br>sehen, ob die IP-Adresse<br>erhaltere wurde oder nicht;<br>(2) Prüfen Sie, ob der Route<br>mit dem Internet werbander<br>ist oder nicht;<br>(3) Prüfen Sie, ob eine<br>Firewall auf dem Router<br>eingerichtet ist;<br>* Verbanden: Die                                                                                                    |
|          | Firmware version Firmware version Wireless AP mode SSID IP address MAC address Wireless STA mode Router SSID Signal Quality                                                | Enable<br>IE-24G-TEST<br>10%                                                                              | [1] Prüfen Sie die<br>Ger Hielsbormationen, um zu<br>sehen, ob die IP-Adresse<br>erhaltere wurde oder richt;<br>(2) Prüfen Sie, ob der Route<br>mit dem Internet werbander<br>ist oder nicht;<br>(3) Prüfen Sie, ob eine<br>Firewall auf dem Router<br>eingerichtet ist;<br><sup>4</sup> Verbanden: Die<br>Verbindung zum Serverwaar<br>beim leitzen Mal erfolgereich                                                                                         |
|          | Firmware version Firmware version Wireless AP mode SSID IP address MAC address Wireless STA mode Router SSID Signal Quality IP address                                     | Enable<br>IE-24G-TEST<br>10%                                                                              | [1] Prüfen Sie die<br>Ger Hielstommatissen, um zu<br>sehen, ob die IP-Adresse<br>erhalters wurde oder richt;<br>(2) Prüfen Sie, ob der Route<br>mit dem Internet werbander<br>ist oder nicht;<br>(3) Prüfen Sie, ob eine<br>Firewall auf dem Reuter<br>eingerichtet ist;<br>* Verbänding zum Server war<br>beim interne Mallerologieich<br>Urbekannt: Keine                                                                                                   |
|          | Firmware version Firmware version Wireless AP mode SSID IP address MAC address Wireless STA mode Router SSID Signal Quality IP address MAC address                         | Enable<br>Enable<br>IE-24G-TEST<br>100%<br>172.16.30.247<br>98.08.63:71:80.80                             | [1] Prüfen Sie die<br>Ger Hielstommatissen, um zu<br>sehen, ob die IP-Adresse<br>erhalters wurde oder richt;<br>[2] Prüfen Sie, ob der Route<br>mit dem Internet werbander<br>ist oder nicht;<br>[3] Prüfen Sie, ob eine<br>Firwauß auf dem Router<br>eingerichtet ist;<br>* Verbindung zum Server war<br>beim Intertam Malletam Server war<br>beim Intertam Kalletam Server. Bit<br>Verbindung zum Server. Bit<br>prüfen Sie die in 5 Minuten                |
|          | Firmware version Firmware version Wireless AP mode SSID IP address MAC address Wireless STA mode Router SSID Signal Quality IP address MAC address MAC address MAC address | Enable<br>Enable<br>IE-24G-TEST<br>100%<br>172.16.30.247<br>98.08.63:71:80.80                             | [1] Prüfen Sie die<br>Ger Hielsbormatissen, um zu<br>sehen, ob die IP-Adresse<br>erhalter wurde oder richt;<br>[2] Prüfen Sie, ob der Route<br>mit dem Internet werbander<br>ist oder nicht;<br>[3] Prüfen Sie, ob eine<br>Firewall auf dem Router<br>eingerichtet ist;<br>* Verbindung zum Server war<br>beim Intertam Mal server war<br>beim Intertam Mal server war<br>beim Intertam Kalanser. Bit<br>prüfen Sie dies in 5 Minuten<br>erneut.              |
|          | Firmware version Firmware version Viveless AP mode SSID IP address MAC address Vireless STA mode Route SSID Signal Quality IP address MAC address AAC address AAC address  | Enable<br>E-Address<br>E-Address<br>E-24G-TEST<br>100%<br>172.16.30.247<br>96.D6.63.71:80:80<br>connected | [1] Pröfen Sie die<br>Geräteinformationen, um zu<br>sehen, ob die IP-Adreue<br>erhalten wandte oder nicht;<br>[2] Pröfen Sie, ob der Router<br>nich dem nichten-et werbander<br>ist oder nicht;<br>[2] Pröfen Sie, ob eine<br>Firewall auf dem Router<br>eingerichtet ist;<br><sup>4</sup> Verbanden: Die<br>Verbändung zum Serner war<br>beim letzten Mal erfolgenich<br><sup>4</sup> Verbändung zum Serner. Bitt<br>pröfen Sie dies in 5 Minuten<br>erneut. |

 Wenn der Remote-Server nicht verbunden werden kann, aktualisieren Sie bitte die Seite oder versuchen Sie es erneut.

# **Gesammelte Hinweise zur WLAN Konfiguration**

Hinweise zur WLAN Konfiguration – zur Kopplung des Heim-WLAN-Netzwerks mit dem WLAN des Wechselrichters.

#### Hinweise zum Heim-WLAN-Netzwerk:

- Bei Verwendung der Solarman App empfehlen wir Ihnen die Einrichtung eines Gast-WLAN zur Kopplung des Wechselrichters, das erhöht die Sicherheit für Ihr Heimnetz.
- Hinweis (aus dem Handbuch des Wechselrichters): Sonderzeichen (z. B., ; " =" " `) in Routernamen (vermutlich ist damit der WLAN-Name des Heimnetzwerks gemeint) und Passwort werden nicht unterstützt.
- Die Wechselrichter von Deye können sich aktuell nur mit einem 2,4GHz WLAN verbinden, reine 5GHz Netzwerke werden nicht unterstützt! Ändern Sie ggf. den Frequenzbereich an Ihrem WLAN-Router auf so dass dieser (auch) 2,4 GHz unterstützt.
   →Wenn es während der Einrichtung Verbindungsprobleme zum Wechselrichter gibt, kann eine temporäre Deaktivierung des 5 GHz Funknetzes im Router helfen. Nach Abschluss der Konfiguration kann das 5 GHz Funknetz wieder aktiviert werden.
- In Erfahrungsberichten im Internet ist auch zu finden dass es bei der Kopplung des Wechselrichters zu Ihrem eigenen WLAN Inkompatibilitäten geben kann mit Kanal 12 und 13. Prüfen Sie ggf. den Kanal an Ihrer Fritzbox / an Ihrem Router und setzen einen festen Kanal (<u>nicht</u> Kanal 12 oder 13).

#### Hinweise zum Wechselrichter WLAN

- Zur Verbindung zum WLAN des Wechselrichters müssen sie das WLAN des Wechselrichters in den verfügbaren Netzen auswählen. Dazu müssen sie in der Nähe des Wechselrichters sein.
  - WLAN Netzwerk: Netzwerk mit dem Namen "AP\_xxxxxxxx", wobei die xxxxxxxx f
    ür die WLAN Nummer des Wechselrichter steht (dieselbe Nummer die in Schritt 11 eingegeben wurde, die bei dem kleinen QR Code und der Bezeichnung S/N)
  - Passwort: Das voreingestellte Standard Passwort lautet 12345678 geben sie dieses ein
- Zur Kopplung der WLANs muss Ihr Heim-WLAN-Netzwerk sichtbar sein vom Wechselrichter WLAN, bei zu großer Entfernung muss ggf. ein WLAN Verstärker verwendet werden für Ihr Heim-WLAN-Netzwerk.
- Die WLAN-Verbindung des Microwechselrichters funktioniert erst, wenn mindestens ein Solarpanel angeschlossen ist, welches Strom liefert, also Tageslicht darauf fällt. Der Anschluss des Geräts an die Steckdose genügt nicht zur Einrichtung.
- Es kommt vor, dass Smartphones (insbesondere iPhones) automatisch zu einem anderen verfügbaren WLAN wechseln, wenn das aktuell verbundene Netzwerk keinen Internetzugang bietet (so wie es im WLAN des Wechselrichters auch der Fall ist).
- Bei Problemen bei Herstellung der Verbindung zum Mikrowechselrichter könnte dies eine mögliche Ursache sein, achten Sie darauf dass sie in diesem Schritt "WLAN des Wechselrichter" im WLAN des Wechselrichter "bleiben".
- Möglicherweise zeigt Ihr Smartphone die Meldung "AP\_xxxxxxx hat keinen Internetzugriff, für Optionen tippen". Wählen Sie hier im nächsten Screen dann "JA" bei der Frage, ob die Verbindung beibehalten werden soll.

## WLAN Steckdose zur Strommessung

Alternativ können Sie auch eine WLAN Steckdose zur Strommessung verwenden. In diesem Fall wird der Wechselrichter in die WLAN Steckdose eingesteckt welche wiederum in der Schuko-Steckdose eingesteckt ist.

In welchen Fällen kommt das in Betracht:

- Netzwerk Inkompatibilität, z.B. wenn Ihr WLAN Router nur den 5GHz Frequenzband unterstützt, der Deye Wechselrichter kann nur mit 2,4GHz.
- Zu große Entfernung des Wechselrichters zu Ihrem Heim-WLAN-Netzwerk, wenn die Anlage z.B. in einem entfernten Gebäude installiert ist mit schlechter WLAN Abdeckung.
- Sicherheitsbedenken, wenn Sie die Kopplung des Wechselrichter-WLAN mit Ihrem Heim-WLAN nicht vornehmen wollen.

## Beispiele:

WLAN Steckdose für den Innenbereich: myStrom WiFi switch

WLAN Steckdose für den Außenbereich: Outdoor GreenSun